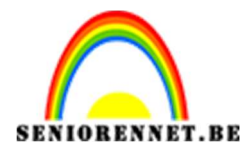

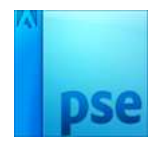

<u>Vintage kever</u>

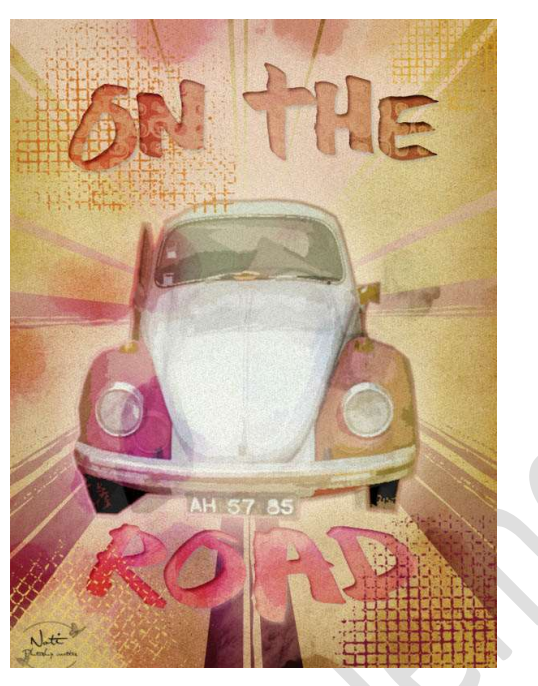

**Benodigdheden:** Kever – Oud Papier – Sunburst vormen – Grunge Squares penselen – Color washed grainy patronen – Lettertype: Thug Font.

https://drive.google.com/drive/u/0/folders/1tUxwjS-iFTSbeoP4qh1n1-UDM4MCiUok

 Open de foto van de kever. Neem de Veelhoeklasso en neem de contouren van de auto.

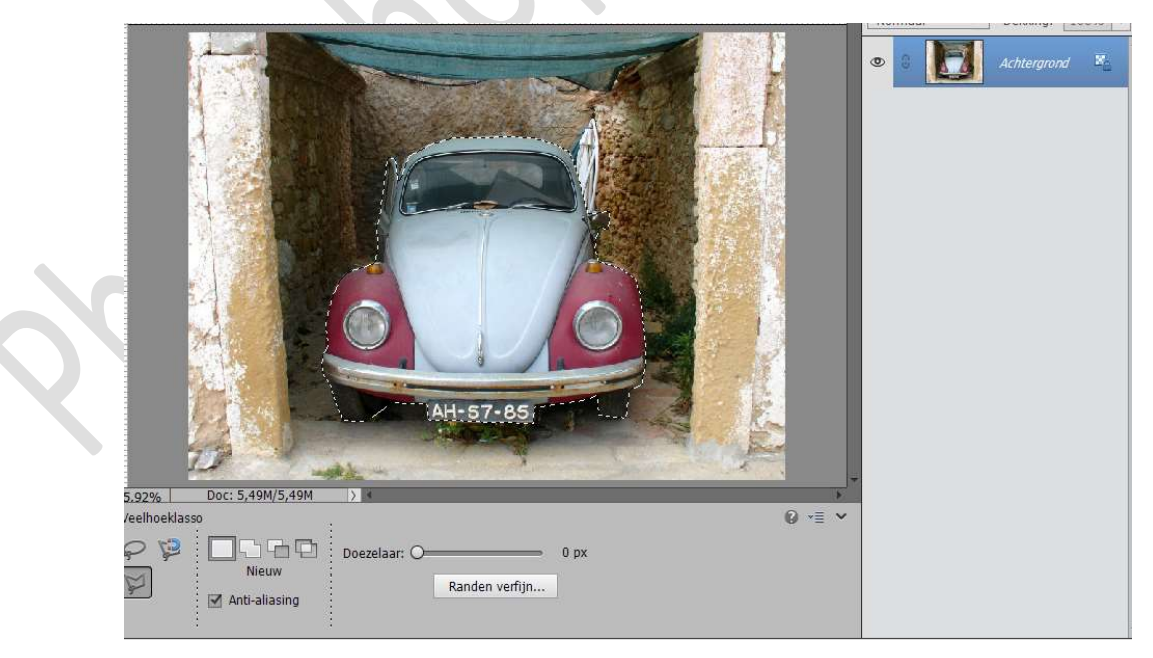

2. Ga dan naar Selectie  $\clubsuit$  Doezelen  $\clubsuit$  2 px  $\clubsuit$  ok

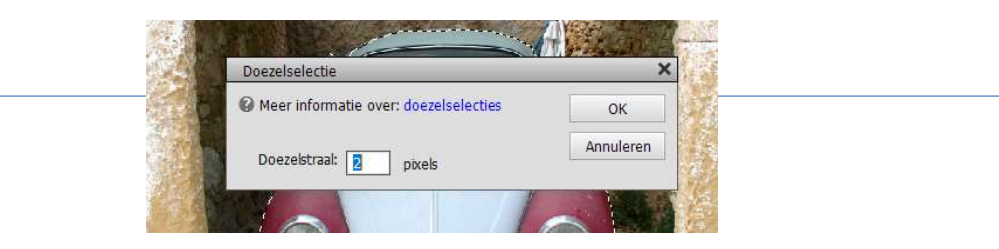

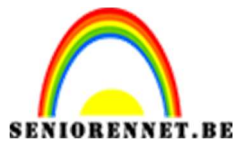

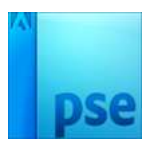

3. Toets dan CTRL+J zodat de uitgesneden kever naar een nieuwe laag gedupliceerd wordt.

Sluit dan het oogje van de Achtergrond

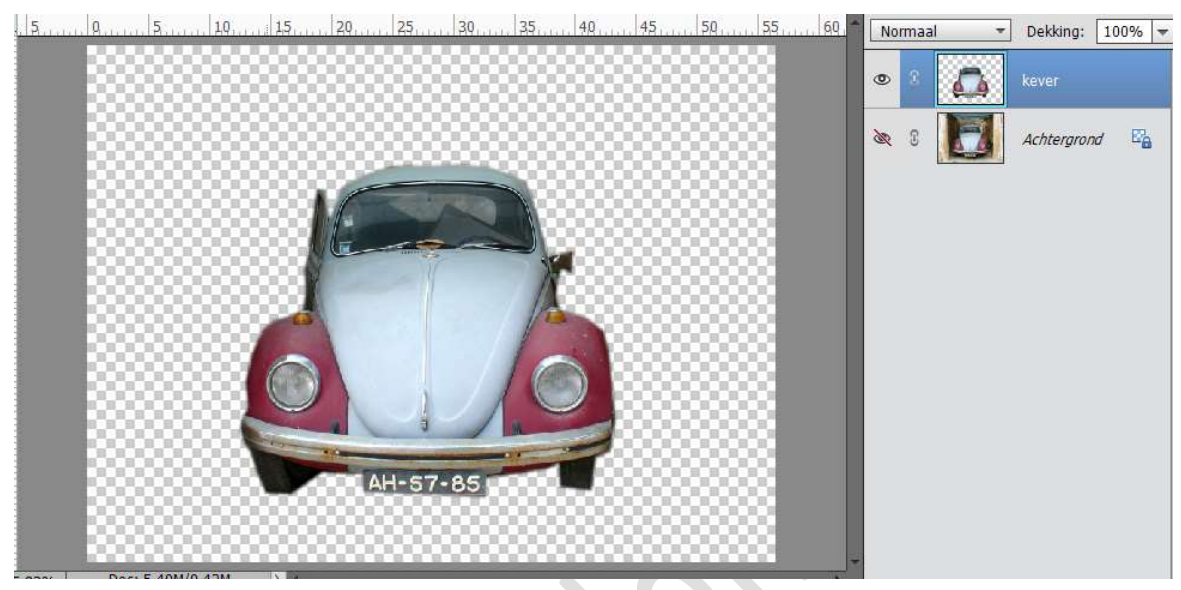

 Open een nieuw document van 750 x 1000px - 72 ppi - 72 ppi en sla dit op als Lesje 281 Kever Vintage

Ga terug naar de uitgeselecteerde kever .

Dupliceer de laag van de uitgesneden kever in je document. Via Laag → Laag dupliceren → OK

| Dupliceren: | kever                         | OK       |
|-------------|-------------------------------|----------|
| Als:        | kever                         | Annulere |
| Doel        |                               |          |
| Document:   | Lesje 281 Kever vintage.psd 👻 |          |
| Naam:       |                               |          |

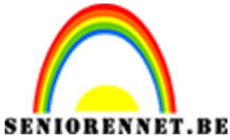

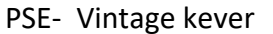

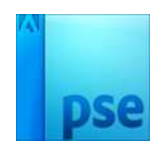

5. Ga nu naar je werkdocument Lesje 281 Kever Vintage. Schaal de kever zodat hij mooi past in je document. Ik heb hem op 50% van de originele grootte geschaald.

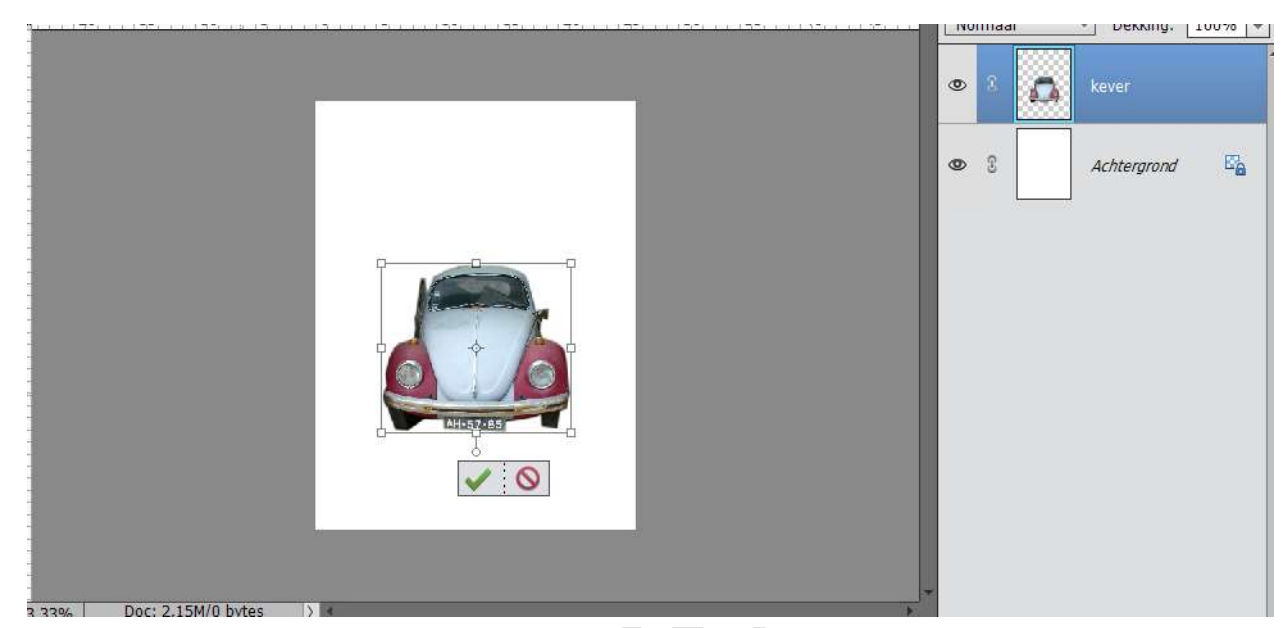

6. Plaats het Oude papier in werkdocument. Schaal deze textuur dat mooi passend is op de canvas. Noem deze laag Oud papier.

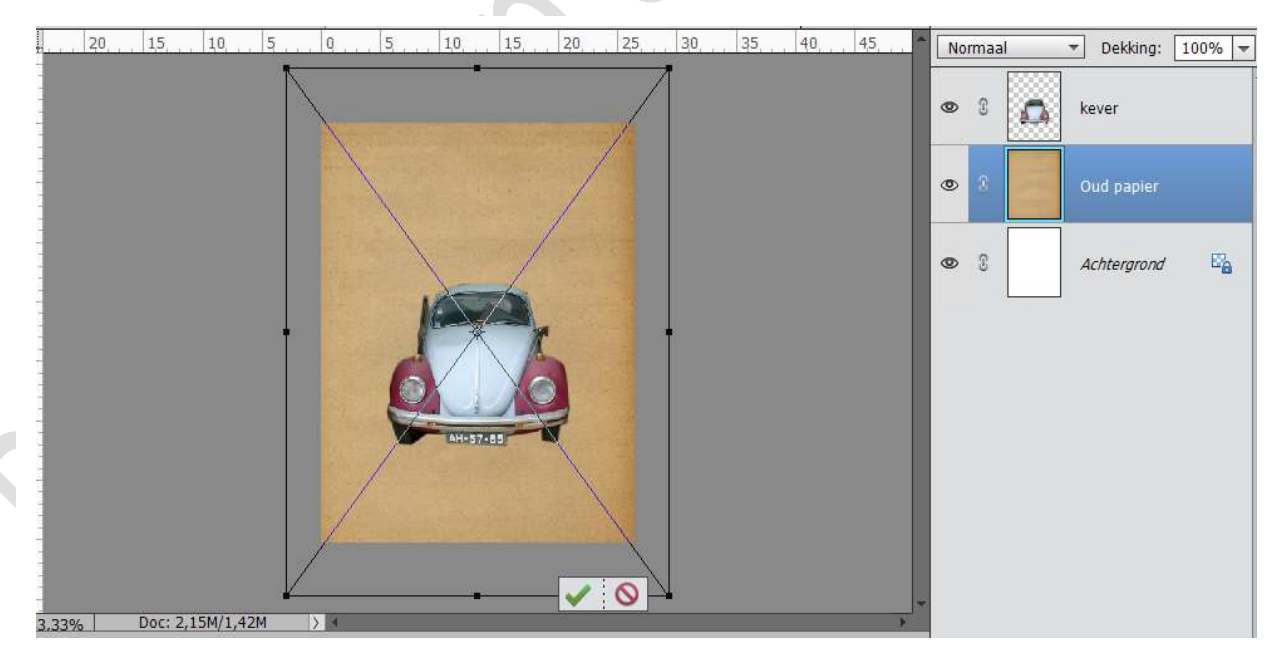

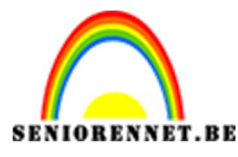

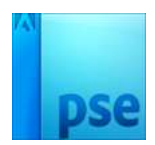

7. Activeer terug de laag van de kever.
Ga naar Filter → Filtergalerij → Knipsels → Aantal niveaus: 8 – Eenvoudige rand: 0 – Precisie rand: 1 → OK.

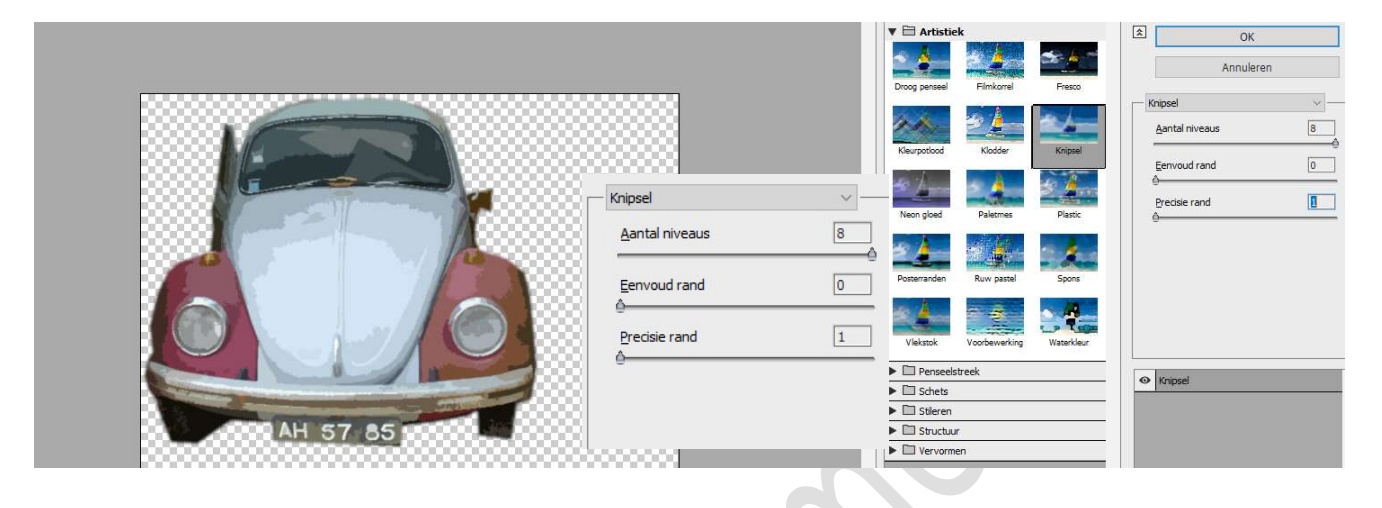

 Ga naar uw mapje waar je uw materiaal hebt opgeslagen. Dubbel klik op Vormen Sunburst Dan krijg je Bestand Openen → klik op Openen

| Vormen Sunburst                                                | Bestand openen - beveiligingswaarschuwing                                                                                                    |
|----------------------------------------------------------------|----------------------------------------------------------------------------------------------------|
| ▲ THUG<br>Oud papier<br>建 Lesje 281 Vintage Kev                | Wilt u dit bestand openen?                                                                                                    |
| Lesje 281 Kever                                                | Naam: lesjes website\281 Vintage kever\Vormen Sunburst.csh                                                                                                    |
| Lesje 281 Kever vintag                                         | Stares Uitgever: Onbekende uitgever                                                                                                    |
| A Kever                                                        | Type: CSH-bestand                                                                                                    |
| Kever                                                          | Van: G:\Photoshop\Eigen creaties\01aa Nieuw voor op site\                                                                                                    |
| Kever uitgeselecteerd<br>Grunge_Brushes_by_A<br>retro patronen | Openen Annuleren                                                                                                    |
| Grunge_Brushes_by_A<br>MACOSX                                  | Altijd waarschuwen voordat dit bestand wordt geopend                                                                                                    |
|                                                                | Hoewel bestanden die u van internet hebt gedownload handig kunnen<br>zijn, kan dit bestandstype schade aan uw computer toebrengen. Voer<br>deze software niet uit als u twijfelt over de afkomst. <u>Wat is het risico?</u> |

Ga dan terug naar aangepaste vormen  $\rightarrow$  Open het pijltje naast de afbeelding  $\rightarrow$  scroll naar beneden en de nieuwe vormen zijn daar geplaatst.

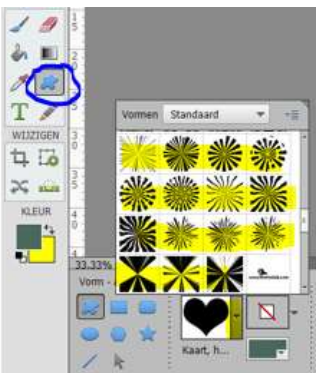

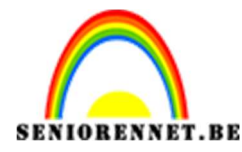

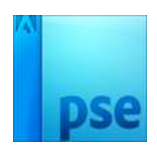

Neem de aangepaste vorm (voorlaatste).

Activeer de laag oud papier en trek een vorm in je document. Zorg wel dat je kleur wit is.

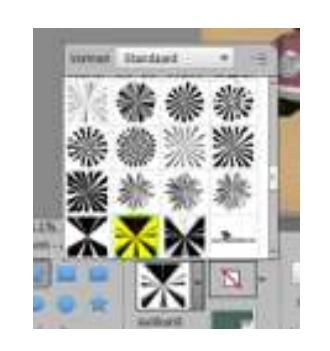

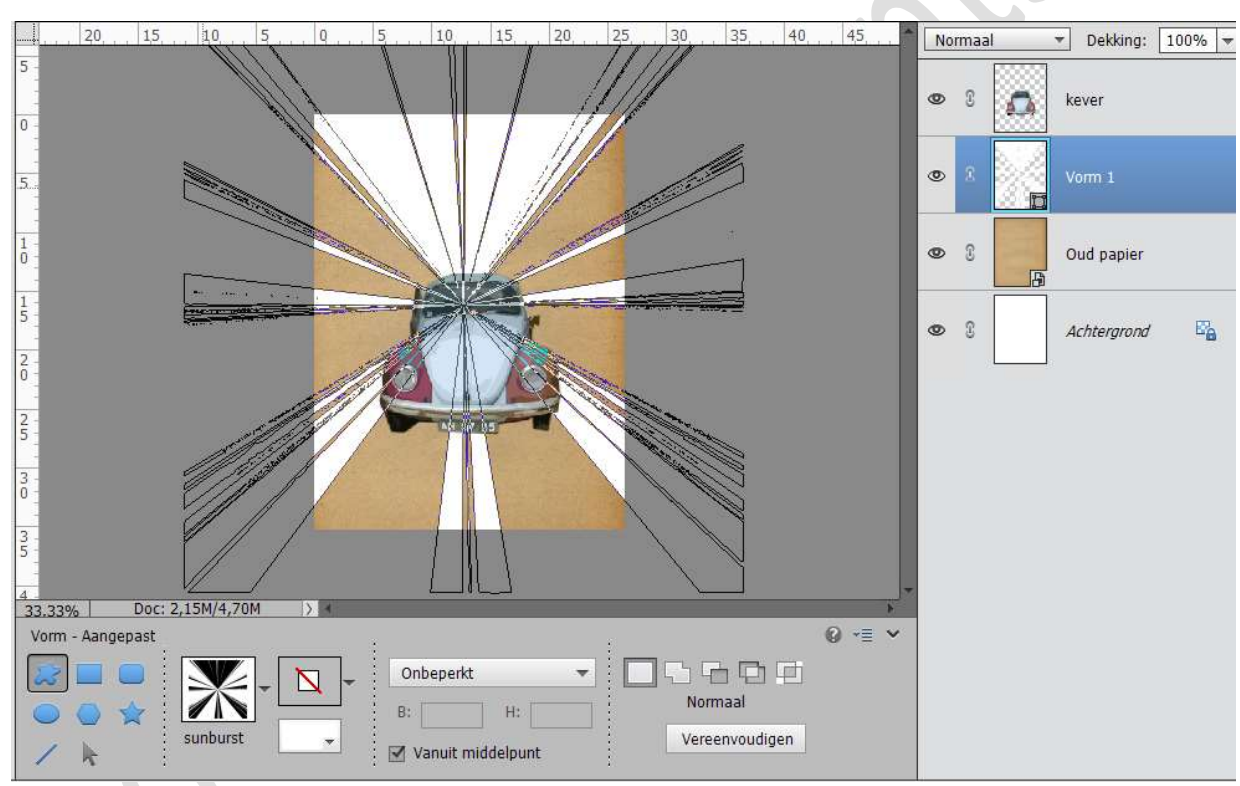

9. Voeg aan deze laag van de vorm een Verloopbedekking toe.
Doe CTRL+Klik op de vormlaag. Ga naar Laag → Nieuwe
Aanpassingslaag → Verloop → klikken op verloop te maken met volgende instellingen:

\* Positie 0: #130e18

- \* Positie 25: #663844
- \* Positie 50: #a66c72
- \* Positie 75: #e9b1b0
- \* Positie 100: # fdcdcb

Lineair verloop - Hoek: 90° - Schaal: 100%

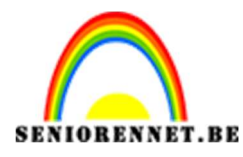

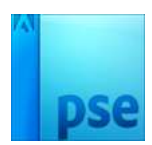

|          | 20                          | Verloopvulling       | × 45,        | Normaal   | ▼ Dekking: [ |
|----------|-----------------------------|----------------------|--------------|-----------|--------------|
| -        |                             | Verloop:             | ОК           | • 8 👩     | kever        |
|          |                             | Stijl: Lineair 🔻     | Annuleren    |           |              |
|          |                             | Hoek: 4 90 °         | _            |           | Verle        |
|          |                             | Schaal: 100 👻 %      | _            | • 8       | Vorm 1       |
|          |                             | I Uitliinen met laag |              |           |              |
|          | Verloopbewerker             |                      |              | ×         | Oud nanier   |
|          | Voorinstelling: Standaard 👻 |                      | + 🔒 📲        | æ         | oud papier   |
|          |                             |                      |              | ОК        | Achtergrond  |
|          |                             |                      | =            | Annuieren |              |
|          |                             |                      |              |           |              |
|          | Type: Effen ▼ Vloeiend: 100 | ▼ % Naam: [          | Aangepast    | Toevoege  |              |
| 3.33%    |                             |                      | Ţ            |           |              |
| Cleurkie |                             |                      | • • A        |           |              |
|          |                             |                      |              |           |              |
|          | Kleur: Dekking:             | 🚽 % Locatie: 🚦       | <b>⊡</b> ★ % |           |              |

10. Sla het gemaakte verloop op.

Open het verloop. Klik op toevoegen en geef deze een naam bv. Verloop retro Kever.

| Naam                    | drukken<br><sup>n:</sup> Verloop Retro kever |       | OK<br>Annuleren | <u> 8</u> |
|-------------------------|----------------------------------------------|-------|-----------------|-----------|
| Voorinstelling: Standaa | rd<br>2. Dubbel                              | klik  | *               | CK        |
| Iype: Effen 🔻 Vi        | oeiend: 100 ▼ %                              | Naam: | Aangepast       | Toevoege  |
|                         |                                              |       |                 |           |

- 11. Sluit het oogje van de Vorm 1 of verwijder deze.
- 12. Ga op de laag staan van de Kever.
  Doe CTRL + Klik op de laag van de Kever.
  Ga naar Laag → Nieuwe Aanpassingslaag → Verloop en kies de opgeslagen Verloop 'Verloop Retro Kever" → ok

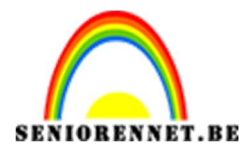

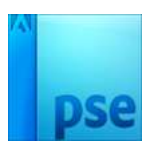

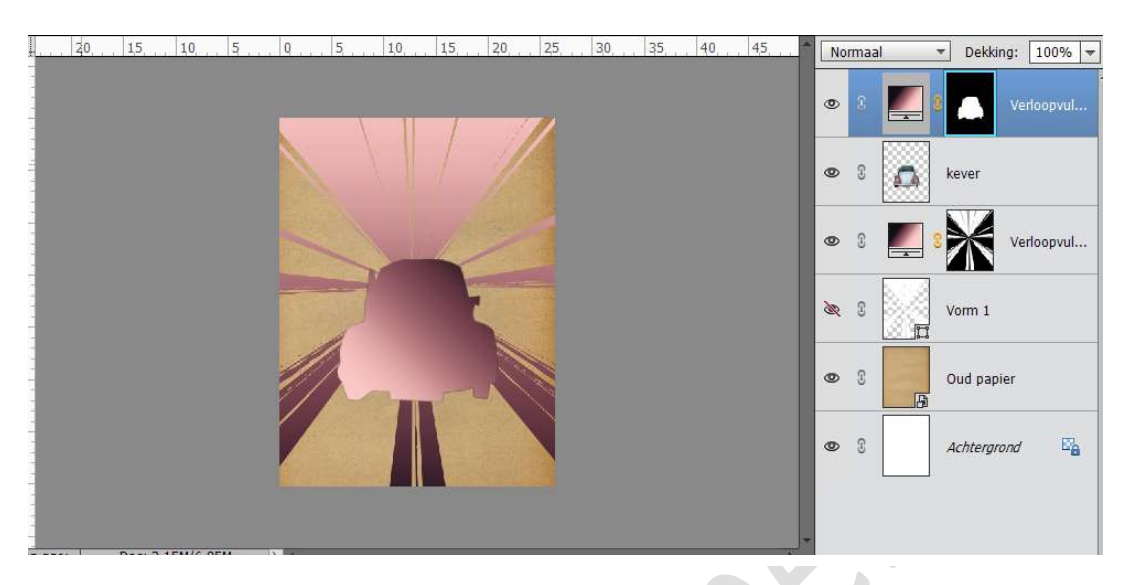

13. We gaan de Verlooplaag van de Kever vereenvoudigen. Rechts klikken op laagminiatuur → Laag Vereenvoudigen.

| 0 | 8 | Verloopvulling 2 |
|---|---|------------------|
| 0 | 3 | kever            |

Doe CTRL+Klik op de Verloopvulling 2. Ga naar Selecteren  $\rightarrow$  Bewerken  $\rightarrow$  Slinken 3px  $\rightarrow$  druk op delete.

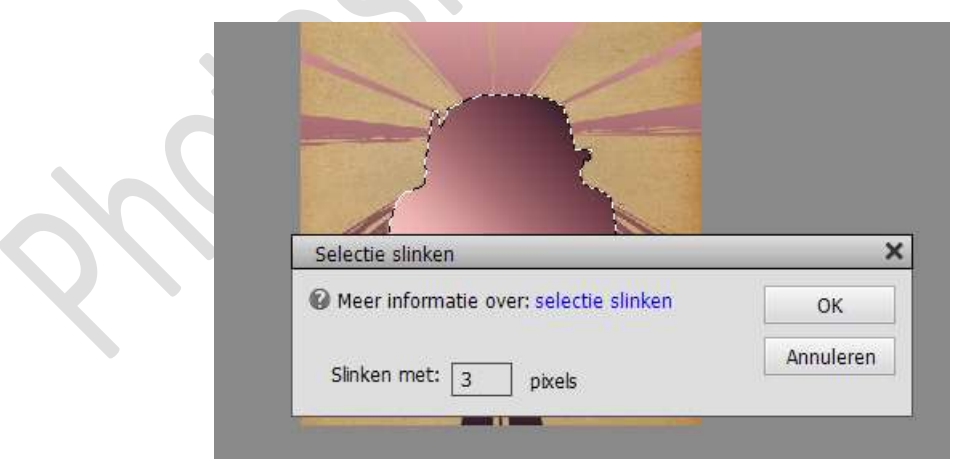

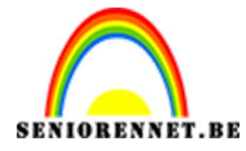

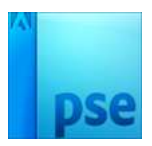

Nu hebben we een lijntje rond onze auto.

We gaan de Laag Kever en de Verloopvulling verenigen en noemen deze laag terug Kever.

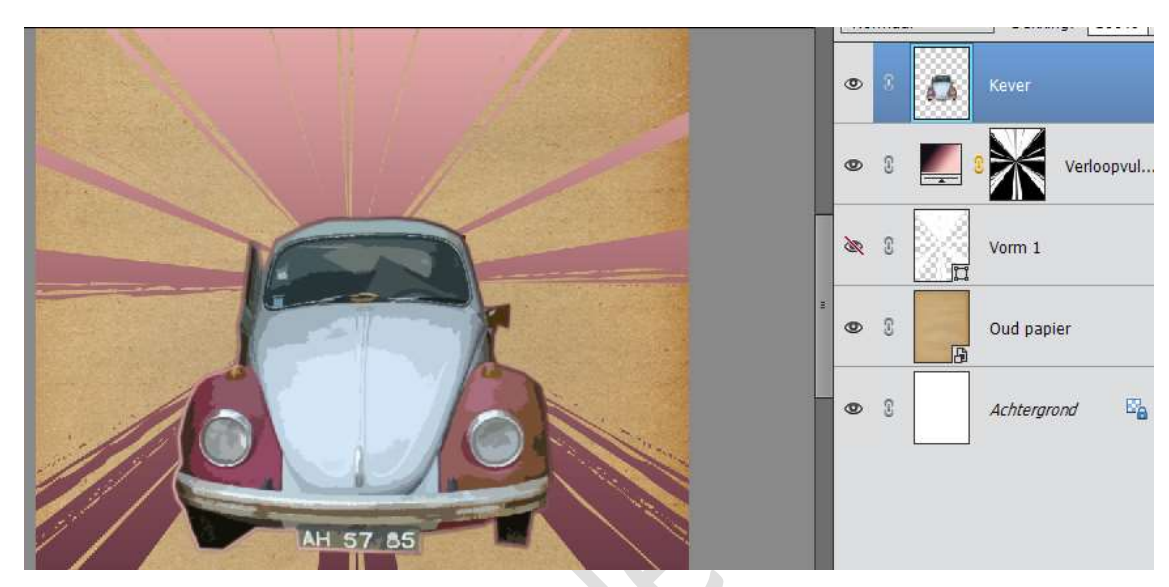

14. We gaan onze kever ook nog een Gloed Buiten geven met volgende waarden:

Kleur: # df9695 Grootte: 68 px Dekking: 62% Belichtingshoek: -138°

| 4     | 2,,0,2,,4,                | 6 . 8 . 10 . | 12, 14, 16 | 18 20 | 22. 24. 26. 28. 30. 🛎 м<br>Stijlinstelling | omaal | * Dok | × 100°      |
|-------|---------------------------|--------------|------------|-------|--------------------------------------------|-------|-------|-------------|
|       |                           |              |            | 1 des | O Meer informatie over: laagstijlen        |       |       |             |
|       |                           |              |            |       | Voorvertoning                              |       |       | . Maderatio |
|       |                           |              |            | /     | Belichtingshoek: 🖉 🔝 °                     |       |       | venoopv     |
|       |                           |              |            |       | 🕨 🔲 Slagschaduw                            |       |       |             |
|       | Contraction (Contraction) |              |            |       | 🔝 🗹 Gloed                                  |       |       |             |
|       |                           | 1            |            | 1     | 🔲 Binnen                                   |       |       | er          |
|       |                           |              |            | P     | Grootte:                                   | - 7   | рх    |             |
|       |                           | 6            |            |       | Dekking: — · ·                             | - 35  | %     | nd I        |
|       | 11/1                      | 10A          | 171        |       | ✓ Buiten                                   |       |       |             |
|       |                           |              |            |       | Grootte:                                   | - 68  | рх    |             |
|       |                           |              | 1 57 85    | -     | Dekking: O                                 | - 62  | %     |             |
|       |                           | Contain for  |            |       | Schuine rand                               |       |       |             |
| 6.67% | Doc: 2,15M/6,89M          |              |            | m     | Streek                                     |       |       |             |

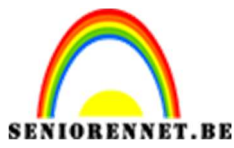

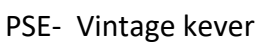

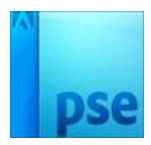

15. We gaan boven de laag van de kever een Aanpassingslaag toevoegen en kies voor Niveaus. Maak een Uitknipmasker dat dit niveau enkel op de kever werkt.

Stel in zoals hieronder te zien is.

| 2, | 4 6 | . 8 . | 1,0, | 1,2,         | 14     | 1,6,         | 1,8,              | , 20,       | , 2,2, , | 24,     | 2,6, | 2,8, , | 30, |        | Vorma | al       | 🔻 Del  | kking: | 100%     | ¥    |
|----|-----|-------|------|--------------|--------|--------------|-------------------|-------------|----------|---------|------|--------|-----|--------|-------|----------|--------|--------|----------|------|
|    |     |       |      | Nivea        | us     | _            | -                 | 1.h         |          | ×<br>*= |      |        |     | ٥      | 8     | <b>1</b> |        |        | Nivea    |      |
|    |     |       |      | Kana         | al:    | RGB          |                   | •           | Auto     | ]       |      |        |     | ٥      | Þ :   | 0        | Kever  | -      | f×       | 1000 |
|    |     | 7     | C    |              |        |              | 54 - <b>1</b> - 1 | ]           | .        | 1       |      |        |     | ٩      | • 3   | -        | 8      | Ve     | rloopvul |      |
|    |     | ľ     |      | 22           |        | uddila vi la | 1,00              | us de alle. | 234      |         |      |        |     | =<br>0 | R 🖸   |          | Vorm   | 1      |          |      |
|    | 1   | 6     |      | Uitvoe       | ernive | aus:         |                   |             |          | 4       |      |        |     | ٩      | 0     | G        | Oud p  | apier  |          |      |
| 1  |     |       |      | 0            |        |              |                   |             | 25       | 5       |      |        |     | ٥      | 0     |          | Achtei | rgrond | E.       |      |
|    |     |       |      | <b>€</b> □ @ | >      |              | 100               | 1.24        | Н        | erst    |      |        |     | *      |       |          |        |        |          |      |

- 16. Dupliceer de Laag Oud papier en plaats deze bovenaan.Zet de laagmodus van de Laag Oud papier kopie op Zwak licht
- 17. Laad de penseel grunge.
  Kies verschillende penselen en zet afdrukken in verschillende bijpassende kleuren.
  Ik gebruikte volgende kleuren #F6BA17 - #EC7D13 - #8F0F33 -#FADA67

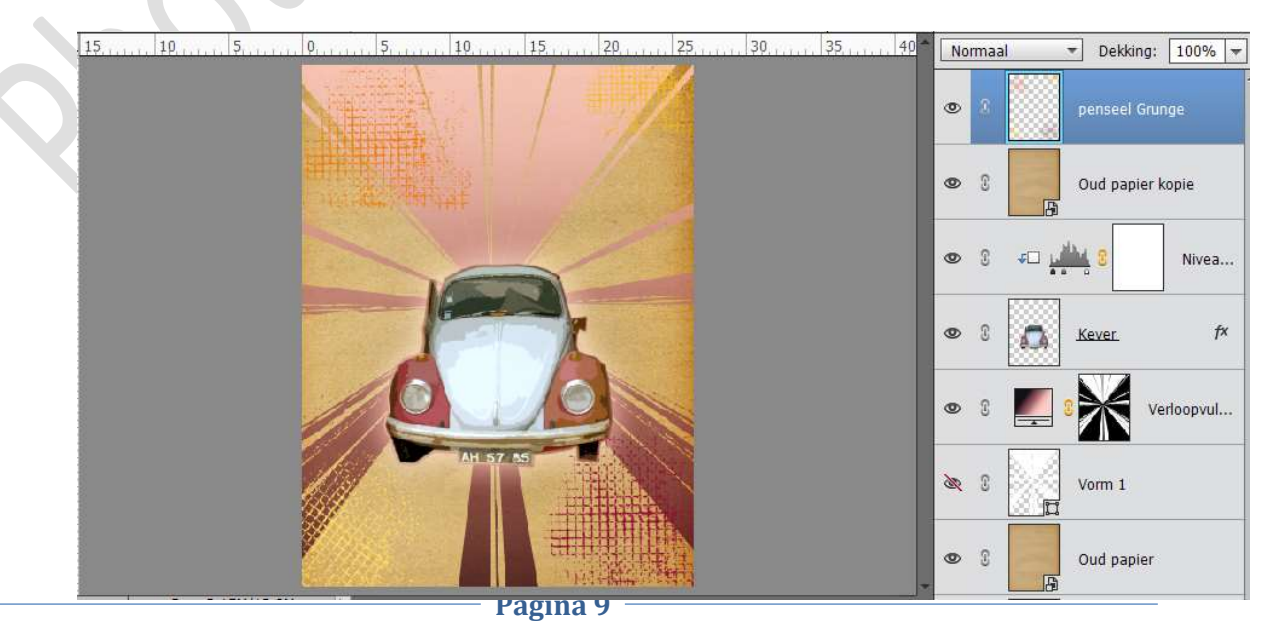

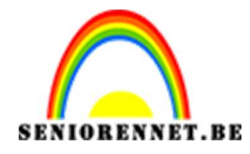

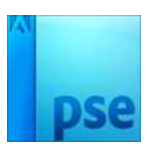

18. Maak een nieuwe laag aan en vul de laag met de kleur #E6D8A2
Ga naar Filter → Ruis → Ruis toevoegen → Hoeveel: 21,27% - 
Gaussiaans - 
Monochroom

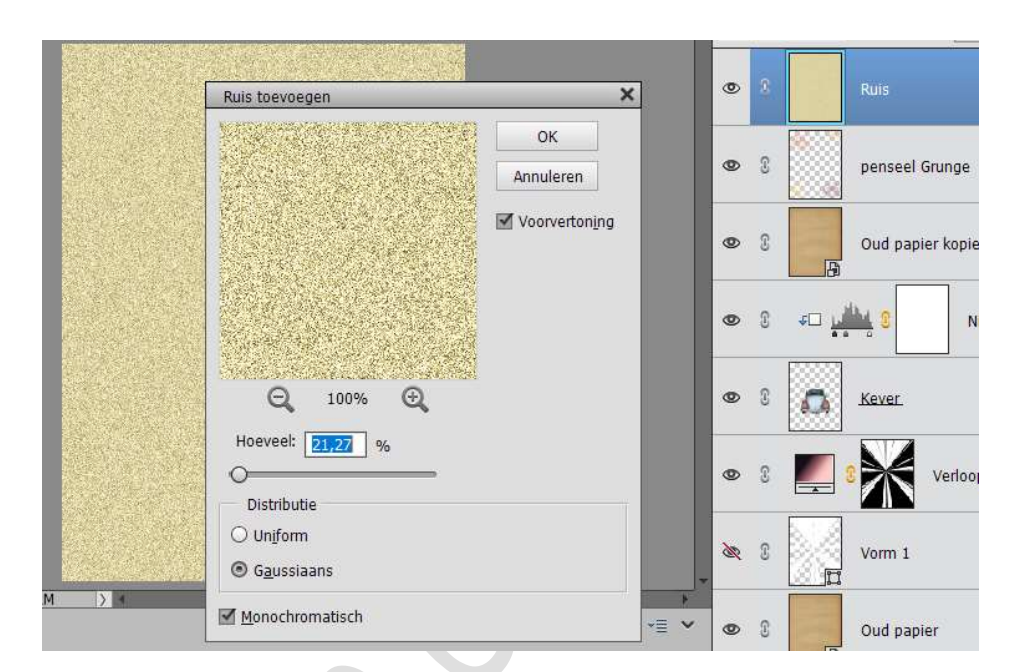

Zet de laagmodus van de laag op Vermenigvuldigen en de dekking op 28% Noem deze laag Ruis.

| <br>0,,,,,,,,5,,,,,,, | 10 | 20.1.1. | 25 | 35, | 40 - | Verme | nigvuld 🤜 | Dekking: 28%   | - |
|-----------------------|----|---------|----|-----|------|-------|-----------|----------------|---|
|                       |    |         |    |     | d    | 8     |           | Ruis           |   |
|                       |    | a dana  |    |     | ٩    | e C   |           | penseel Grunge |   |

19. Activeer de Laag Oud Papier Kopie.
Ga naar Laag → Nieuwe Aanpassingslaag → Patroon → Laad het patroon retropatroon.
Kies één van de patronen (*ik koos het 3<sup>de</sup>*)
Zet de laagmodus op Zwak Licht.

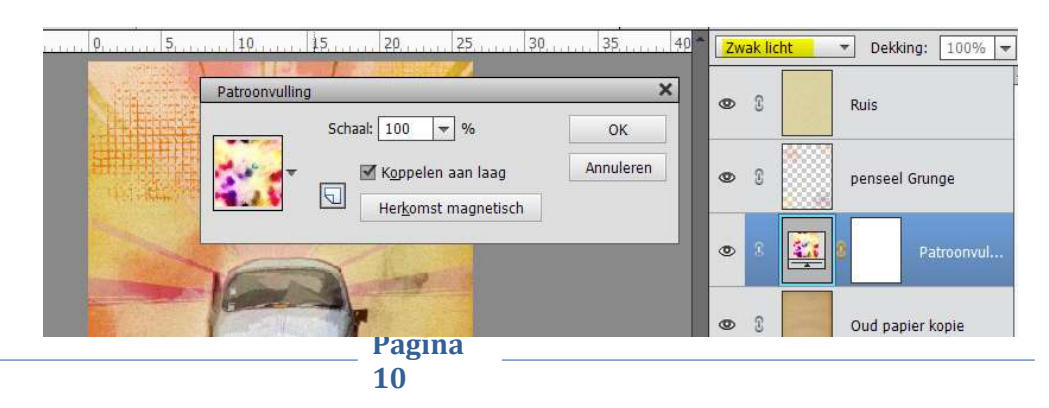

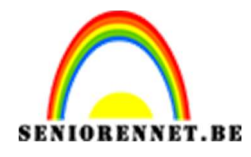

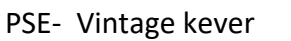

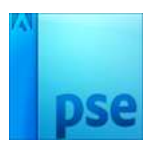

 Laad de lettertype in photoshop elements.
 Activeer tekstgereedschap en laad de lettertype Thug in grootte 200 pt.

Typ tekst boven en onder de kever in aparte lagen. De kleur maakt niet uit, want de tekst wordt bedekt met het papier textuur straks.

Zet de tekst in een boogje.

| . 10 5                                       | No | rmaa | I ▼ Dekking: 100% ▼ |
|----------------------------------------------|----|------|---------------------|
| Tekst verdraaien                             | ٩  | 3    | T On the            |
| Stijl: Poort OK                              | ۲  | 8    | T road              |
| Image: Buigen:     -13     Manual Providence | 0  | 8    | Ruis                |
| Horizontale vervorming: 0 %                  | 0  | 3    | penseel Grunge      |
| Verticale vervorming: 0 %                    | ٩  | 3    | Patroonvul          |
|                                              | 0  | 3    | Oud papier kopie    |
|                                              | 0  | 9    | C Nivea             |
|                                              |    |      |                     |

|                         | -        | 1.0 | 200 C 20 C 20 C 20 C 20 C 20 C 20 C 20 |
|-------------------------|----------|-----|----------------------------------------|
| kst verdraaien          | 127 1-10 |     | ×                                      |
| Stiji: Poort            |          | •   | ОК                                     |
|                         | rticaal  |     | Annuleren                              |
| Buigen:                 | +13      | %   |                                        |
| 0                       | 0        | %   |                                        |
| Horizontale vervorming: |          |     |                                        |

21. Selecteer de pixels van de bovenste tekstlaag.
Ga in de originele laag Oud papier staan die onder de laag van de kever is.
Ga dan naar Bewerken → Kopiëren.
Ga in de tekstlaag staan en ga dan naar Bewerken → plakken.

Doe hetzelfde met de onderste tekstlaag.

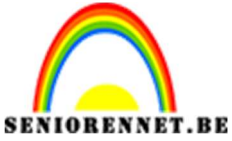

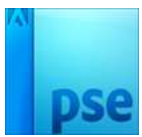

PSE- Vintage kever Gooi de originele tekstlagen weg, je hebt ze niet meer nodig.

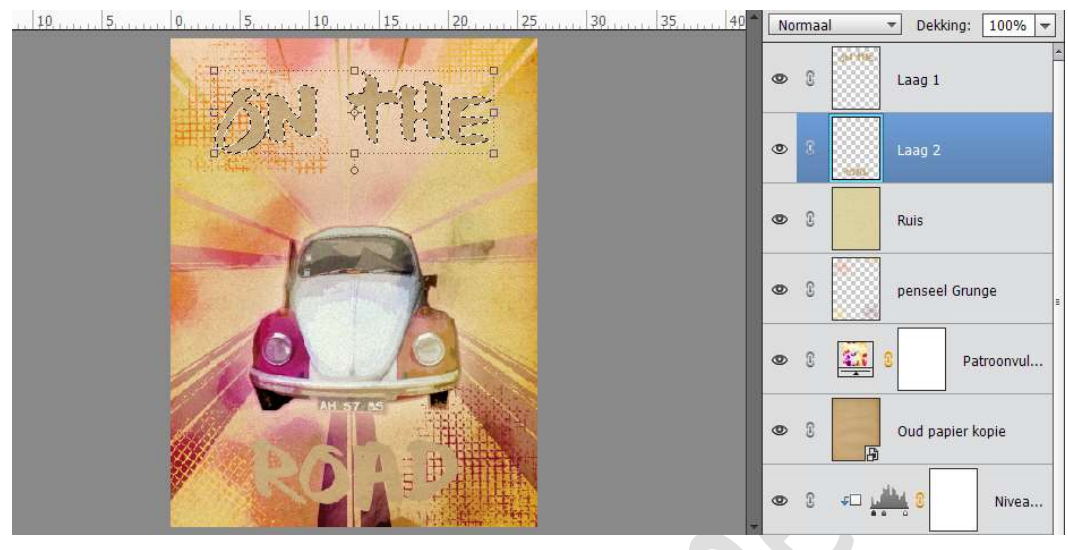

22. Ga naar de Laag Road. Neem je transformeer gereedschap (CTRL+T), klik met rechts en kies perspectief.

Trek aan een van de onderste hoeken totdat je zoiets hebt als hieronder te zien is.

Schuif dan de papieren tekstlaag die je zojuist hebt vervormd onder de Laag Oud papier kopie.

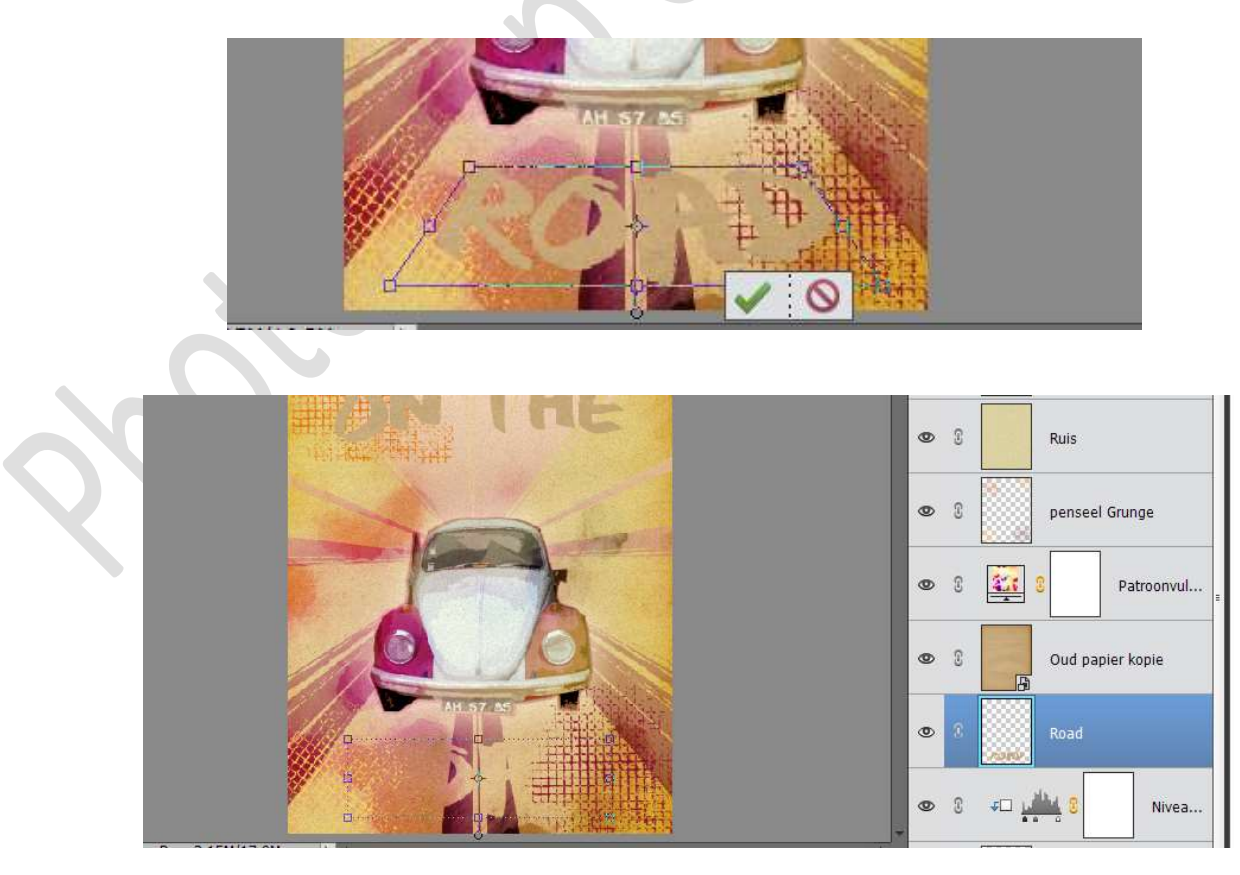

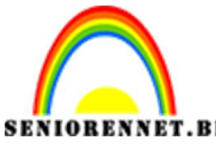

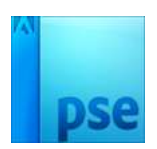

- 23. Schuif de bovenste tekstlaag "On The" onder de laag Ruis.
- 24. Voeg aan de twee lagen van de papier tekst volgende laagstijlen toe:
  - Schaduw binnen: Laag.
  - Slagschaduw: Belichtingshoek: 120° Grootte: 5 px Afstand: 5px – Dekking: 44% - Kleur: # 9c9999

|                   |                                     | UIIIddi   | . Dewning: 100.30 * |
|-------------------|-------------------------------------|-----------|---------------------|
| Ser.              | 2-11-                               | 8         | Ruis                |
|                   | Stijlinstelling X                   | 8         | On the 🛛 🎋          |
|                   | Meer informatie over: laagstijlen   |           |                     |
|                   | Voorvertoning                       | 0         | penseel Grunge      |
|                   | Belichtingshoek: 120 °              | 8         | Patroonvul          |
|                   | ✓ ✓ Slagschaduw                     |           |                     |
|                   | Grootte: -O 5 px                    | 8         | Oud papier kopie    |
|                   | Afstand:                            | . 🖾       |                     |
|                   | Dekking: — · O <sup>r</sup> · [1] % | 3<br>-/34 | Koad<br>V           |
|                   | Gloed                               |           |                     |
|                   | Schuine rand                        | 8 4⊡      | Nivea               |
|                   | 🕨 🔄 Streek                          |           | ••••                |
| oc: 2,15M/17,0M > |                                     | 333       | 8                   |
| Klik en sleep on  | Herstellen Annuleren OK             | 8         | Kever. f×           |

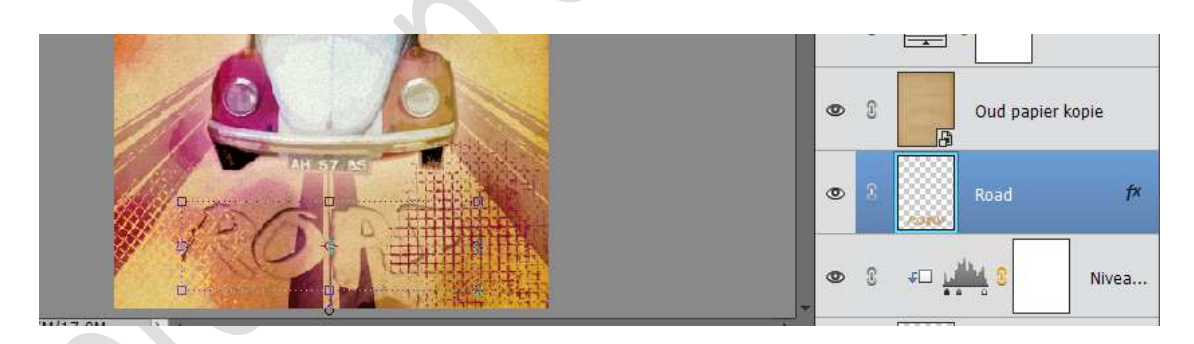

- 25. Doe CTRL + Klik op de Laag Road, geef deze een Volle kleur # ff0000 en zet de dekking van deze laag op 25%
- 26. Doe CTRL+klik op de laag Road, geef deze een Patroondekking 'Retro patronen' en zet de laagmodus op zwak licht.

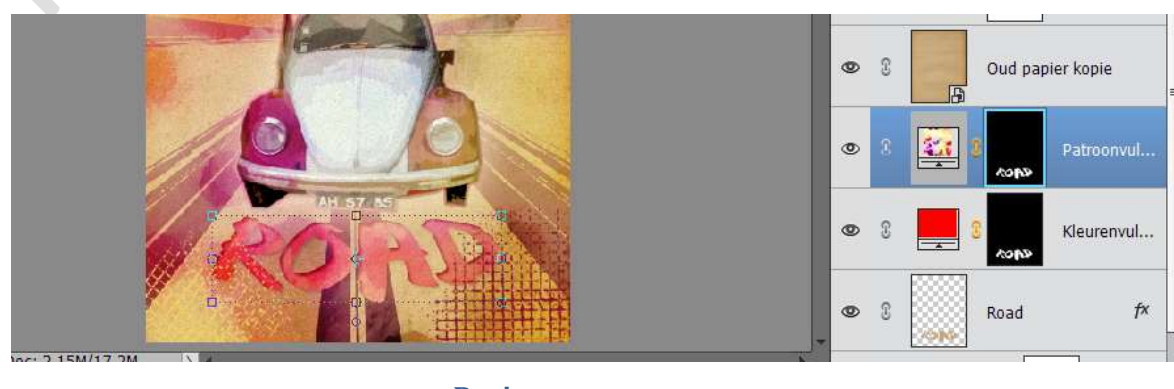

Pagina 13

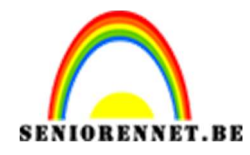

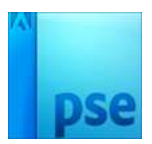

- 27. Verenig deze drie lagen (Volle kleur Patroondekking Road) en noem deze laag terug Road
- 28. Pas punt 25 tot punt 27 ook toe op de laag 'On The'.

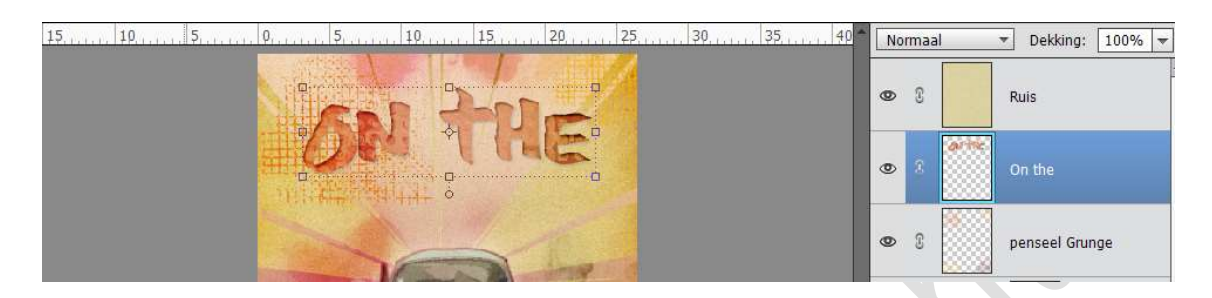

29. Selecteer alle lagen.

Dupliceren en de gedupliceerde lagen verenigen. Noem deze laag Zwart-wit.

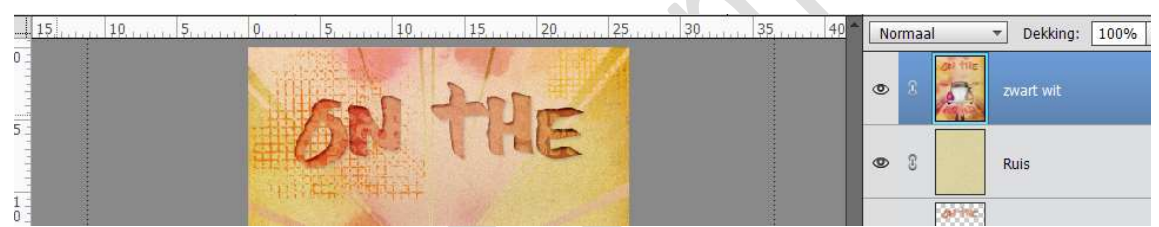

Ga naar Verbeteren  $\rightarrow$  Omzetten Zwart-wit  $\rightarrow$  Portretfoto's. Zet de dekking van deze laag op 19%

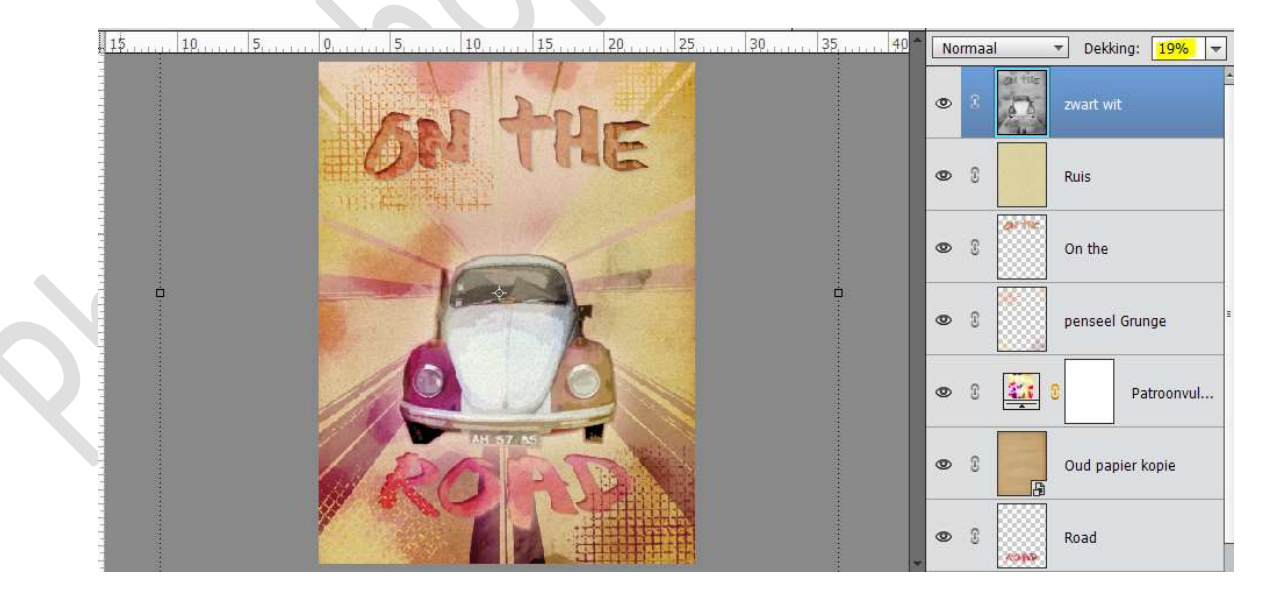

30. Plaats een Nieuwe aanpassingslaag met Volle kleur #F6ECC6 Zet de laagmodus op laag Zwak Licht en de dekking op 49%

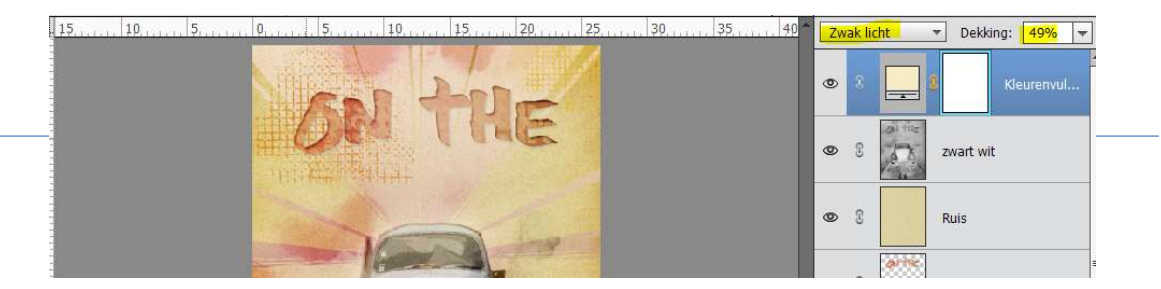

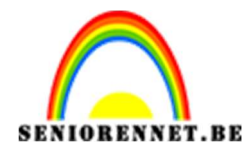

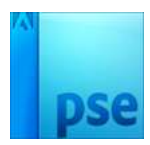

31. Neem je Ovale Selectiekader.Zet de doezelaar in op 25 px.Trek een ovale selectie zoals hieronder.

| 10             | 5              | 0        | 5           | 10            | 15       | 20       | 5     | 30     | 35          | Zv | vak lio | :ht         | <ul> <li>Dekki</li> </ul> | ng: 49%   |     |
|----------------|----------------|----------|-------------|---------------|----------|----------|-------|--------|-------------|----|---------|-------------|---------------------------|-----------|-----|
|                |                |          | 56          |               |          | IE       |       |        |             | ٢  | 8       |             |                           | Kleurenv  | ul  |
|                |                | - Table  |             |               |          |          |       |        |             | ۲  | T       | an the      | zwart wil                 | :         |     |
|                |                |          |             |               | ~        | 1-3      |       |        |             | ۲  | S       |             | Ruis                      |           |     |
|                |                |          | A           |               | 1        |          |       |        |             | 0  | Ŀ       | oritie:     | On the                    |           |     |
|                |                | 1        |             | A.L           | A        |          |       |        |             | ۲  | £       |             | penseel                   | Grunge    |     |
|                |                |          | D           | AH 57         | 35       |          |       |        |             | ø  | T       |             | 8                         | Patroonv  | rul |
|                |                |          | 14 AP       | 1             | P        |          |       |        |             | 0  | C       | B           | Oud pap                   | ier kopie |     |
| 50%            | Doc: 2,15M/23  | ,3M      |             |               |          |          |       | 0      | N 1000      | 1  |         |             |                           |           |     |
| Ovaal selectie | kader          | ;        |             |               |          |          |       |        | *≡ <b>*</b> | 0  | T       | 1040        | Road                      |           |     |
|                | 004            | <b>D</b> |             | Doezela       | ar: •O—  |          | 25 px | 1      |             | -  |         | County      |                           |           | _   |
|                | Toev.          | 1        | Hoogte/bree | dte-verhoudir | ng: Norm | naal 🔻   |       | Randen | verfi       | ۲  | 3       | <u>با</u> ت | 14 3                      | Nive      | ea  |
|                | 🗹 Anti-aliasin | g        |             |               | в:       | 🔜 🗱 н: 🗌 |       |        |             |    |         |             |                           |           |     |

Keer de selectie om. Zorg het Laagmasker van de kleurvulling actief is en vul dan de selectie in het laagmasker met zwart.

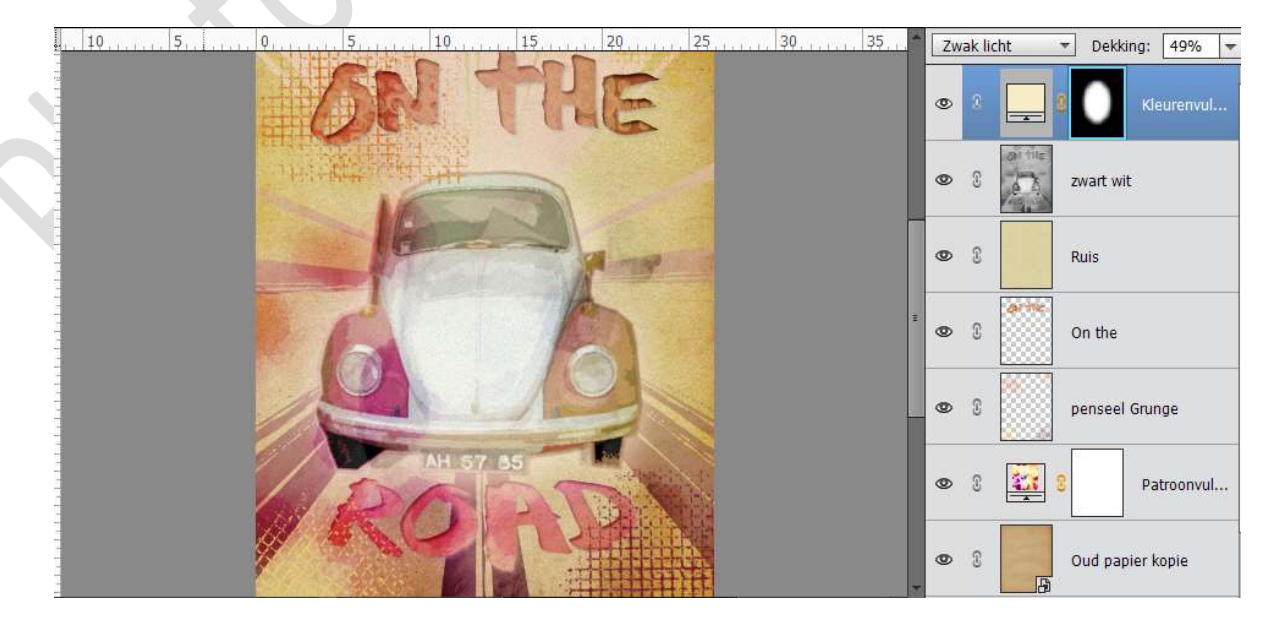

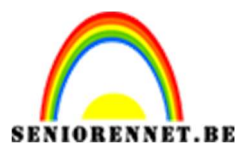

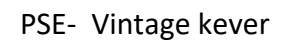

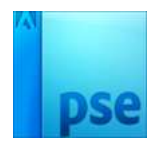

32. Zet dan het voorgrondkleur op #917D54. Selecteer een rechthoekig selectiekader die net wat kleiner is als je canvas.

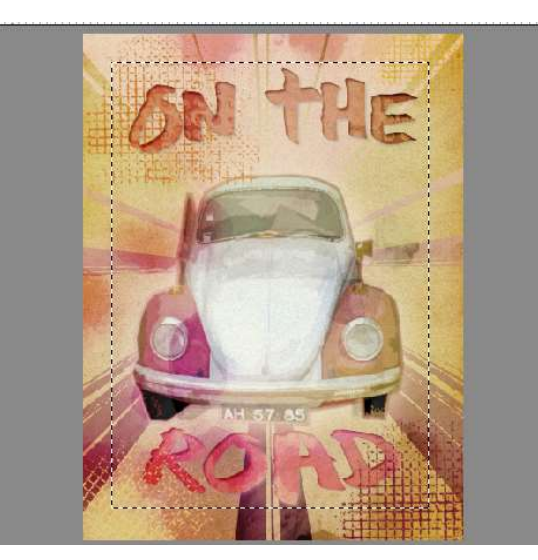

Zet de doezelaar op 25 px (Selecteren  $\rightarrow$  Doezelen  $\rightarrow$  25 px). Keer de selectie om.

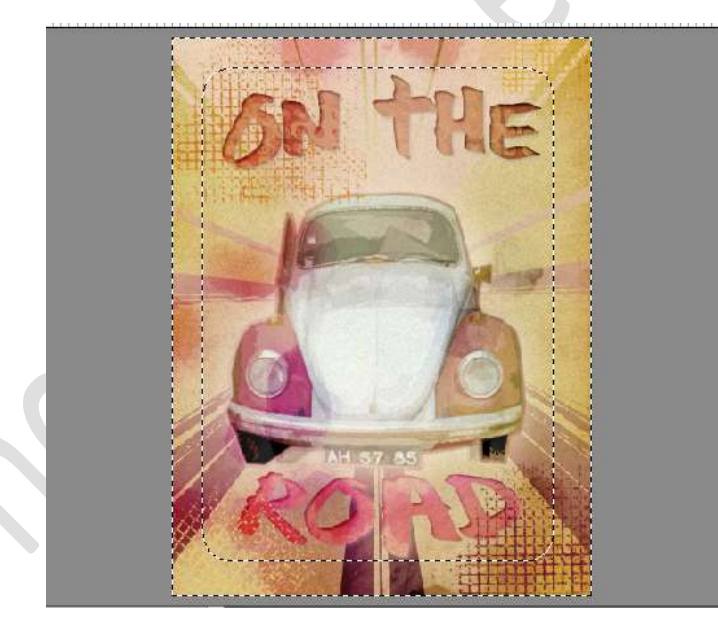

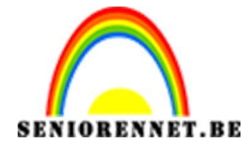

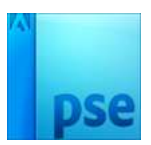

Maak een nieuwe laag en noem deze boord. Vul deze met de voorgrondkleur. Zet deze laag dan op Vermenigvuldigen en de dekking op 17%

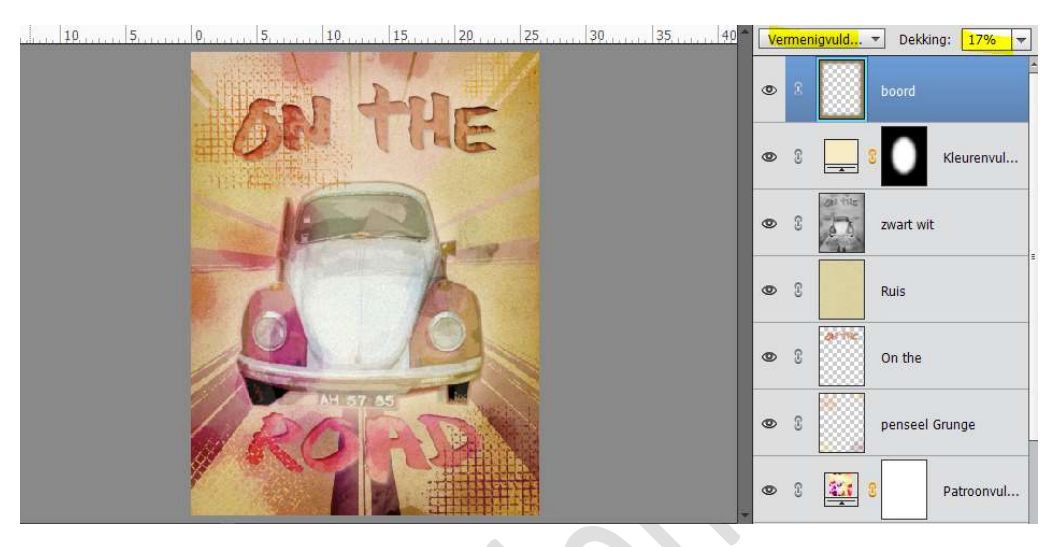

33. Ziezo ons kever is klaar. Werk af naar keuze. Plaats je naam erop. Sla op als PSD: max. 800 px aan langste zijde Sla op als JPEG: max. 150 kb

Veel plezier ermee

NOTI

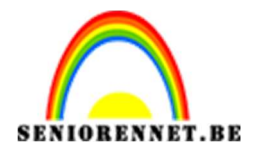

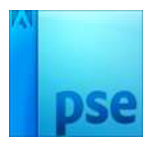

34.